# RV215WのIPv6スタティックルーティング

#### 目的

ルータが複数のネットワークに接続されている場合、またはネットワークに複数のルータが インストールされている場合は、スタティックルートを設定する必要があります。スタティ ックルーティング機能は、データがルータを通過する前後にネットワークを通過するパスを 決定します。スタティックルーティングを使用すると、異なるIPドメインユーザがルータ経 由でインターネットにアクセスできます。

この記事では、RV215WでIPv6スタティックルーティングを設定する方法について説明します。

### 該当するデバイス

• RV215W

### [Software Version]

•1.1.0.5

### IPv6スタティックルーティングの設定

#### <u>スタティックルートの追加</u>

ステップ1:Web設定ユーティリティにログインし、[Networking] > [IPv6] > [IPv6 Static Routing] を選択します。「静的ルー*ティング」ページが*開きます。

| Routing (RIPng)     |  |  |  |  |  |
|---------------------|--|--|--|--|--|
| RIPng Configuration |  |  |  |  |  |
| RIPng: 🗹 Enable     |  |  |  |  |  |
| Save Cancel         |  |  |  |  |  |

ステップ2:[Add Row]をク**リックします**。

| IPv6 Static Route Table |         |                                         |               |                                         |           |        |          |
|-------------------------|---------|-----------------------------------------|---------------|-----------------------------------------|-----------|--------|----------|
|                         | Name    | Destination                             | Prefix Length | Gateway                                 | Interface | Metric | Active   |
|                         | Test    | 2001:0DB8:0000:0000:0000:0023:0012:5612 | 48            | 2008:0DB8:0000:0001:FFFF:0000:0000:FFFE | LAN       | 6      | Enable   |
|                         | Test1   | 2001:0DB8:0000:0180:0100:0087:0012:5612 | 14            | 2008:0018:0B20:0001:FAD3:0000:0000:FFAE | WAN 👻     | 9      | <b>V</b> |
| Ado                     | I Row E | dit Delete                              |               |                                         |           |        |          |

ステップ3:[Name]フィールドにルートの名前を入力します。

ステップ4:[Destination]フィールドに宛先ホストのIPアドレスを入力します。

ステップ5:[Prefix Length]フィールドにIPアドレスのプレフィックスビット数を入力します。

ステップ6:[Gateway]フィールドにホストのデフォルトゲートウェイを入力します。

ステップ7:[Interface]ドロップダウンリストから目的のインターフェイスを選択します。使

用可能なオプションは次のとおりです。

・WAN:ルータがネットワークにインターネット接続を提供するか、ユーザがインター ネットを介して別のネットワークに接続する場合は、WANを選択します。

・LAN:ルータがLAN上のゲートウェイルータからインターネット接続を取得するか、デフォルトゲートウェイがLANポート上にある場合は、LANを選択します。

・ 6to4:ルータがIPv4ネットワーク経由でIPv6パケットを送信する必要がある場合は、 6to4を選択します。6to4はIPv6パケットをIPv4ソースに送信しません。IPv4は交通機関に のみ使用されます。

ステップ8:[Metric]フィールドにメトリック値を入力します。メトリックは、同じ宛先への 既存のルート間のルートに優先順位を設定するために使用されます。メトリック値が増加す ると、優先順位が下がります。メトリックが最も小さいルートは、複数のルートがある宛先 に送信されます。

ステップ9:[Active]チェックボ**ックス**をオンにして、スタティックルートを有効にします。 このチェックボックスをオフにすると、ルートはルーティングテーブルにリストされますが 、ルーティング対象とはみなされません。この機能は、宛先ネットワークの準備が整う前に ルートを作成するときに役立ちます。

ステップ10:[Save]をクリックします。

#### スタティックルートの編集

ステップ1:Web設定ユーティリティにログインし、[Networking] > [IPv6] > [IPv6 Static Routing] を選択します。「静的ルー*ティング」ペ*ージが開きます。

| IPv6 Static Route Table |          |                                         |               |                                         |           |   |        |          |
|-------------------------|----------|-----------------------------------------|---------------|-----------------------------------------|-----------|---|--------|----------|
|                         | Name     | Destination                             | Prefix Length | Gateway                                 | Interface |   | Metric | Active   |
| V                       | Test     | 2001:0DB8:0                             | 48            | 2008:0DB8:0                             | LAN 👻     | 6 |        | <b>V</b> |
|                         | Test1    | 2001:0DB8:0000:0180:0100:0087:0012:5612 | 14            | 2008:0018:0B20:0001:FAD3:0000:0000:FFAE | WAN       |   | 9      | Enable   |
| Add                     | Row Edit | Delete                                  |               |                                         |           |   |        |          |

ステップ2:編集するIPv6静的ルートを確認します。

ステップ3:[Edit]をクリ**ックします**。必要な変更を行うには、「スタティックルート<u>の追加</u> <u>」セクショ</u>ンのステップ3 ~ 9を実行します。

ステップ4:[Save]をクリ**ックします**。

#### スタティックルートの削除

ステップ1:Web設定ユーティリティにログインし、[Networking] > [IPv6] > [IPv6 Static Routing] を選択します。「静的ルー*ティング」ペ*ージが開きます。

| IP | IPv6 Static Route Table |       |                                         |               |                                         |           |        |        |
|----|-------------------------|-------|-----------------------------------------|---------------|-----------------------------------------|-----------|--------|--------|
|    |                         | Name  | Destination                             | Prefix Length | Gateway                                 | Interface | Metric | Active |
|    |                         | Test  | 2001:0DB8:0000:0000:0000:0023:0012:5612 | 48            | 2008:0DB8:0000:0001:FFFF:0000:0000:FFFE | LAN       | 6      | Enable |
|    | 1                       | Test1 | 2001:0DB8:0000:0180:0100:0087:0012:5612 | 14            | 2008:0018:0B20:0001:FAD3:0000:0000:FFAE | WAN       | 9      | Enable |
|    | Add F                   | Row   | Edit Delete                             |               |                                         |           |        |        |

ステップ2:削除するIPv6静的**ルート**を確認します。

ステップ3:[削除]をクリ**ックします**。

ステップ4:[Save]をクリ**ックします**。

## ルーティング(RIPng)

Routing Information Protocol(RIP)は、内部ネットワークでよく使用されるInterior Gateway Protocol(IGP)です。これにより、ルータはルーティング情報を他のルータと自動的に交換し、ルーティングテーブルを動的に調整してネットワークの変更に適応できます。

**注**:大規模ネットワークに拡張できないため、大規模ネットワークではRIPを使用しないで ください。RIPルータの最大ホップカウントは15で、16として割り当てられ、到達不能であ るよりも多い。

ステップ1:Web設定ユーティリティにログインし、[**Networking**] > [**IPv6] > [Routing** (**RIPng**)]を選択します。 [ルー*ティング(RIPng)]ページが開*きます。

| Routing (RIPng) |                     |  |  |  |  |  |
|-----------------|---------------------|--|--|--|--|--|
| RIPng Confi     | RIPng Configuration |  |  |  |  |  |
| RIPng:          | Enable              |  |  |  |  |  |
| Save            | Cancel              |  |  |  |  |  |
|                 |                     |  |  |  |  |  |

ステップ2:RIPルーティングをアクティブにするには、[Enable]チェックボックスをオンにします。

ステップ3:[Save]をクリ**ックします**。